# Подключение к лабораторным

стендам для удаленных слушателей

## Варианты подключения к лабораторному стенду

Учебный центр Фаст Лейн Столица предоставляет несколько вариантов подключения удаленных слушателей к лабораторным стендам для выполнения практических занятий, предусмотренных программой тренинга. Выбор конкретного варианта зависит от тренинга и озвучивается инструктором непосредственно на курсе. Данный документ предназначен для предварительного ознакомления слушателей, подключающихся к тренингам онлайн, с возможными методами доступа к лабораторным стендам. На данный момент доступными вариантами подключения являются:

- 1. Использование программы Remote Lab Client.
- 2. Использование терминального WEB сервера.
- 3. Подключение к терминальному серверу по RDP.
- 4. Прямое подключение к лабораторным работам, предоставленным непосредственно вендором.

## Использование программы Remote Labs Client

Remote Labs Client — это программный продукт, который позволяет получить доступ к лабораторному стенду Фаст Лейн Столица в течение тренинга. Использование этого продукта позволяет организовать удобный доступ к лабораторным работам, избавив слушателя от необходимости подбирать конкретный браузер, устанавливать определенную версию Java или заниматься проверкой поддержки каких-то других технологий.

Remote Labs Client доступен в двух версиях – второй и третьей. Для каждого конкретного курса используется своя версия Remote Labs Client. О том, какая версия будет использоваться для вашего тренинга, инструктор сообщит на курсе.

Вторую версию Remote Labs Client можно скачать по ссылке:

#### http://rlclient.com/

Клиент работает в операционных системах Windows 7 или новее, а также в Mac OS X 10.9 или новее. Клиент должен быть установлен на компьютере, с которого слушатель будет получать доступ к лабораторному стенду. Для установки могут потребоваться права администратора, поэтому проверить наличие прав администратора, либо полностью установить клиент необходимо до начала тренинга. Процесс установки клиента не сложен, и детально описан тут в разделе «Installation and Configuration»:

#### http://rlclient.com/help/#tab-1430213935854-7-0

После установки клиент необходимо запустить и проверить возможность его подключения к лабораторному стенду. Для этого в открывшемся окне клиента нужно выбрать меню File > Settings. Откроется окно с настройками, которое имеет следующий вид:

| Settings                                                                                 |                                                                                 |                               |
|------------------------------------------------------------------------------------------|---------------------------------------------------------------------------------|-------------------------------|
| Changes of the resolution for remote con<br>Serial connections are directly resizable. V | nections affecting RDP and XDMCP con<br>NC connections are static and not resiz | nection types only.<br>zable. |
| Resolution for Remote Connections:                                                       | 1024 x 768                                                                      | Ŧ                             |
| Keyboard Layout:                                                                         | English (United States)                                                         | -                             |
| Terminal Settings                                                                        |                                                                                 |                               |
| Columns:                                                                                 | 80                                                                              | *                             |
| Rows:                                                                                    | 24                                                                              | \$                            |
| Font Size:                                                                               | 14                                                                              | \$                            |
| Connection Test                                                                          |                                                                                 |                               |
| Status: connection test succeeded.                                                       |                                                                                 |                               |
|                                                                                          |                                                                                 |                               |
| 💈 Recheck                                                                                |                                                                                 | Show details                  |

В нижней части этого окна есть раздел «Connection test», который показывает статус подключения клиента к инфраструктуре лабораторных стендов. Это подключение производится автоматически по факту запуска клиента, и не требует действий со стороны слушателя. Если подключение было полностью успешно, то поле Status будет отображать connection test succeeded, и будет видна зеленая полоса, как показано на примере выше. Если же есть какие-то проблемы с подключением к лабораторному стенду, необходимо нажать "show details". Появится окно, отображающее статус подключения клиента к различным хостам:

| ceeings                                                                                                    |                                                                               |                                     |  |  |
|----------------------------------------------------------------------------------------------------|-------------------------------------------------------------------------------|-------------------------------------|--|--|
| Changes of the resolution for remote<br>Serial connections are directly resizab                                                                                                    | connections affecting RDP and XDMCP<br>le. VNC connections are static and not | connection types only<br>resizable. |  |  |
| Resolution for Remote Connections:                                                                                                    | 1024 x 768                                                                    |                                     |  |  |
|                                                                                                    | (e.g. taskbar)                                                                | window decorations                  |  |  |
| Keyboard Layout:                                                                                                    | English (United States)                                                       | ¥                                   |  |  |
| erminal Settings                                                                                                    |                                                                               |                                     |  |  |
| Columns:                                                                                                    | 80                                                                            | \$                                  |  |  |
| Rows:                                                                                                    | 24                                                                            | •                                   |  |  |
|                                                                                                    |                                                                               |                                     |  |  |
| Font Size:<br>Connection Test<br>Status: connection test succeed                                                                                                    | 14<br>2d.                                                                     | •                                   |  |  |
| Font Size:<br>Connection Test<br>Status: connection test succeed                                                                                                    | 14<br>ed.                                                                     | •                                   |  |  |
| Font Size:<br>Connection Test<br>Status: connection test succeed<br>Recheck                                                                                                    | 14                                                                            | ¢<br>. Hide details                 |  |  |
| Font Size:<br>Connection Test<br>Status: connection test succeed<br>Recheck<br>ril.labs.rlclient.com:80                                                                                              | 14<br>ed.                                                                     | ¢<br>▲ Hide details                 |  |  |
| Status: connection test succeed  Recheck  rl1.labs.rlclient.com:80  rl1.labs.rlclient.com:443                                                                                                    | 14<br>ed.                                                                     | ¢<br>▲ Hide details                 |  |  |
| Status: connection test succeed  Recheck  rll.labs.rlclient.com:80  rll.habs.rlclient.com:443  rll.ham-x2goproxy.flane.de:4                                                                          | 14<br>ed.<br>43 (ssh)                                                         | ¢<br>▲ Hide details                 |  |  |
| Status: connection Test Status: connection test succeed  Recheck  rll.labs.rlclient.com:80 rll.labs.rlclient.com:443 rllham-x2goproxy.flane.de:44 rllhbi-x2goproxy.flane.de:44                       | 14<br>ad.<br>43 (ssh)<br>3 (ssh)<br>3 (ssh)                                   | ¢<br>▲ Hide details                 |  |  |
| Font Size:<br>Connection Test<br>Status: connection test succeed<br>Recheck<br>rl1.labs.rlclient.com:80<br>rl1.labs.rlclient.com:443<br>rl1ham-x2goproxy.flane.de:44<br>rl1bbi-x2goproxy.flane.de:44 | 14<br>ad.<br>43 (ssh)<br>3 (ssh)<br>3 (ssh)<br>3 (ssh)                        | ¢<br>▲ Hide details                 |  |  |

Здесь будет отмечено, какие подключения успешны, а какие – нет. Для полноценной работы клиенту требуется доступ к следующим хостам по следующим портам:

| 213.203.242.74 | (remotelabs.flane.de) | Port 80 and 443 |  |
|----------------|-----------------------|-----------------|--|
| 217.111.2.43   | (rl1ham-x2goproxy)    | Port 443        |  |
| 213.61.206.196 | (rl1bbi-x2goproxy)    | Port 443        |  |
| 217.110.100.69 | (rl1ffm-x2goproxy)    | Port 443        |  |
| 213.203.255.55 | rlclient.com          | Port 80 and 443 |  |
| 213.203.255.56 | rl1.labs.rlclient.com | Port 80 and 443 |  |

Данные соединения должны быть разрешены на корпоративном межсетевом экране при его наличии.

Более детально ознакомиться с требованиями, которые должны выполняться для полноценной работы клиента, а также с известными проблемами в его работе можно тут:

http://rlclient.com/help/#tab-1430213935854-7-0

После проверки подключения вы увидите окно для ввода логина и пароля:

| E | ogin<br>Usernam<br>Passwor | e:   |
|---|----------------------------|------|
|   |                            | Logn |
|   |                            |      |
|   |                            |      |
|   |                            |      |

Логин и пароль служат для подключения к конкретному лабораторному стенду, зарезервированному за слушателем на тренинге. Данные для авторизации вам предоставит инструктор непосредственно на курсе.

Третья версия Remote Labs Client доступна для скачивания по следующей ссылке:

#### https://remotelabs.io/rl3/download

Для скачивания доступна версия для Windows и для Mac OS. Для установки также потребуются права администратора. После скачивания можно запускать установку, которая тоже обычно не вызывает затруднений. Процесс установки описан в этой статье:

### https://remotelabs.io/rl3/index.html#installation-and-usage-guide-1

После завершения установки вы можете запустить клиента, после чего вы должны увидеть приглашение для авторизации:

|               | E-Mail address                                                        |
|---------------|-----------------------------------------------------------------------|
|               | Password                                                              |
|               | Remember my login on this computer                                    |
|               | LOG IN                                                                |
|               | Forgot your Password?                                                 |
| One free acco | ount gets you into the Fast Lane Remote Labs Services. Create Account |

Далее вам необходимо создать учетную запись (ID). Для этого нажмите ссылку «Create Account». Далее вам будет предложено создать учетную запись, указав, помимо прочего, адрес электронной почты и пароль:

| First Name*   | Last Name*                                                                     |
|---------------|--------------------------------------------------------------------------------|
| E-Mail*       |                                                                                |
| Password*     | Confirm Password*                                                              |
| I accep       | t the <u>Terms and Conditions</u><br>t the <u>Privacy Statement</u><br>SIGN UP |
| You have alre | ady an account? Go to <u>Login</u>                                             |

После создания учетной записи вы можете вернуться к окну авторизации и ввести данные только что созданной учетной записи. После успешной авторизации вы будете подключены к инфраструктуре лабораторных стендов. Вы должны увидеть следующее окно:

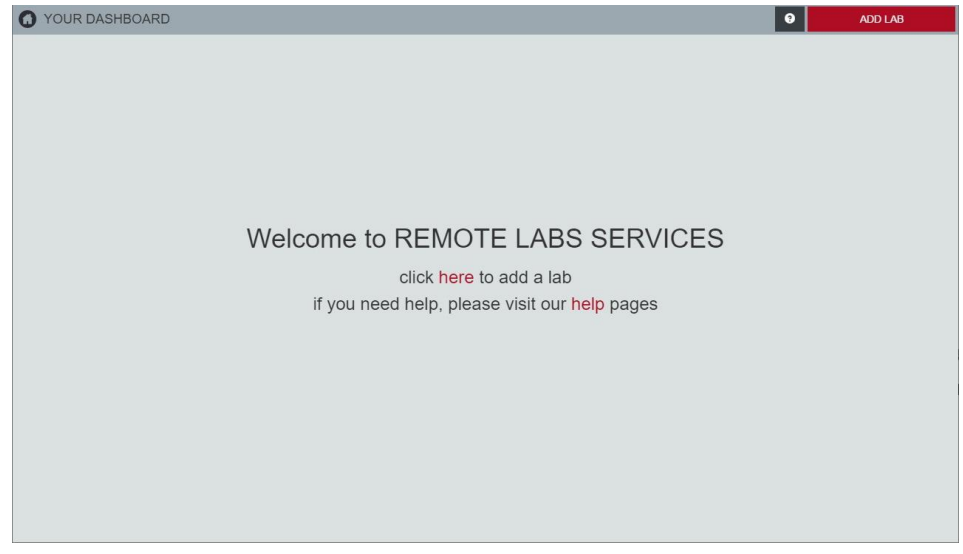

Кликнув по значку шестеренки в правом верхнем углу, вы откроете окно настроек. Перейдите на вкладку Connection test, чтобы выполнить проверку корректности подключений:

| O YOUR DASHBOARD |         |              |                        |   |                    |       | 0 | ADD LAB |
|------------------|---------|--------------|------------------------|---|--------------------|-------|---|---------|
|                  | SET     | TINGS Change | Your Personal Settings |   |                    | :     | ĸ |         |
|                  | Profile | Connection   | Connection test        |   |                    |       |   |         |
|                  |         | TEST YOUR    | R CONNECTION           |   |                    |       |   |         |
|                  |         | General      |                        |   | RUN ALL 1          | TESTS |   |         |
|                  |         | 📕 https: api | remotelabs.io : 443    |   |                    |       |   |         |
|                  |         | DE (German   | y)                     |   |                    |       |   |         |
|                  |         | 🎤 https: de. | remotelabs.io : 443    |   |                    |       |   |         |
|                  |         | 🖋 wss: de.re | emotelabs.io : 443     |   |                    |       |   |         |
|                  |         | 🖋 ssh: x2go  | .de.remotelabs.io: 44  | 3 |                    |       |   |         |
|                  |         | US (United S | States)                |   |                    |       |   |         |
|                  |         | 📕 https: us. | remotelabs.io : 443    |   |                    |       |   |         |
|                  |         | 🖋 wss: us.re | emotelabs.io : 443     |   |                    |       |   |         |
|                  |         | 🖋 ssh: x2go  | .us.remotelabs.io : 44 | 3 |                    |       |   |         |
|                  |         |              |                        |   | Protocols Legend:  |       |   |         |
|                  |         |              |                        |   | HTTPS: Website tra | affic |   |         |
|                  |         |              |                        |   | \$\$H: SSH traffic |       |   |         |
|                  |         |              |                        |   |                    |       |   |         |
|                  |         |              |                        |   |                    |       |   |         |
|                  |         |              |                        |   |                    |       |   |         |
|                  |         |              |                        |   |                    |       |   |         |
|                  |         |              |                        |   |                    |       |   |         |
|                  |         |              |                        |   |                    |       |   |         |

Нажмите на кнопку «Run all tests», чтобы запустить проверки подключений. Успешный результат выглядит следующим образом:

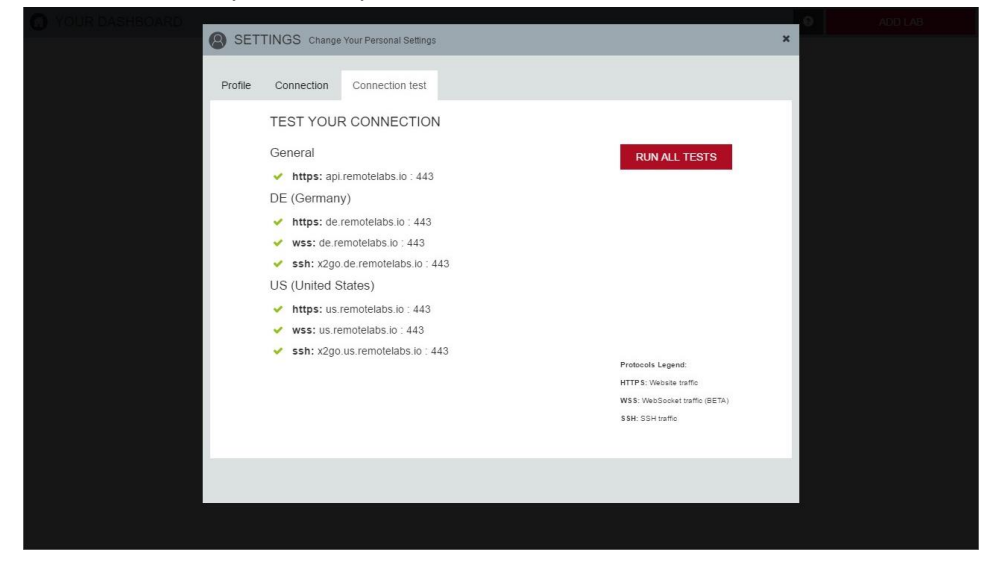

Если вы получили именно такой результат, значит, устройство, на котором установлен клиент, а также сеть, через которую вы подключаетесь к лабораторным стендам, готовы к работе.

Информацию о подключении к зарезервированному для вас лабораторному стенду вам передаст инструктор непосредственно на тренинге.

## Использование терминального WEB сервера

Данный способ не требует наличия какого-то специального софта, кроме обычного браузера. Для подключения к лабораторному стенду слушателям необходимо будет пройти по ссылке, предоставленной инструктором и авторизоваться с помощью учетной записи, выданной инструктором. Страница авторизации будет выглядеть примерно так:

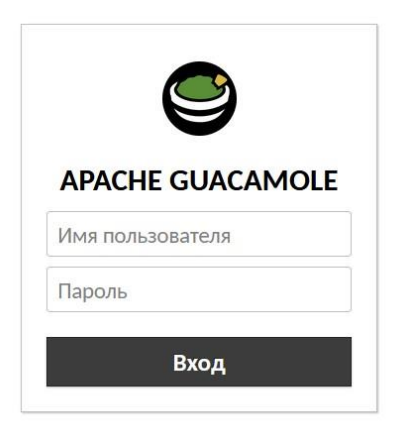

После успешной авторизации на открывшейся странице будет отображен список подключений к оборудованию лабораторного стенда. Например:

| □ IPv6FD |      |          |
|----------|------|----------|
| = 🖻 Stu  | ıden | t1       |
| - 🖻      | Тор  | oology 1 |
| -        | ₽    | Client   |
|          | >_   | R1       |
| -        | >_   | R2       |
| -        | >_   | R3       |
|          | Ō    | Server   |
| Θ        | Top  | oology 2 |
| -        | ō    | Client   |
| -        | >_   | ISPv4    |
| -        | >_   | ISPv6    |
| -        | >_   | Р        |
| -        | >_   | PE1      |
| -        | >_   | PE2      |
| -        | >_   | PE3      |
| -        | >_   | PE4      |
|          | ō    | Server   |

Каждое подключение может быть открыто в отдельной вкладке или в отдельном окне браузера.

Для предварительной проверки доступа к лабораторным стендам можно попробовать в браузере открыть следующие ссылки:

## https://rl1.flane.ru https://rl3.flane.ru

Если при переходе по ним вы видите приглашение для авторизации, то доступ к терминальным WEB серверам с вашего устройства и через вашу сеть работает нормально.

## Подключение к терминальному серверу по RDP

На некоторых тренингах мы предлагаем доступ к лабораторным стендам через терминальный сервер, который доступен по RDP через публичный интернет. Вы можете легко предварительно проверить доступ к этому серверу, запустив любой RDP клиент и попытавшись организовать соединение с сервером rdp.trainhub.ru. Если в результате подключения вы получаете запрос на ввод логина и пароля, значит данный метод доступа с вашего устройства работает

корректно. Если подключение не производится, необходимо проверить, не заблокирован ли на вашем корпоративном межсетевом экране TCP порт 3389 в исходящем направлении.

Логин и пароль для подключения к терминальному серверу, а также дальнейшие инструкции по доступу к лабораторному стенду вам предоставит инструктор непосредственно на тренинге.

## Прямое подключение к лабораторным работам, предоставленным непосредственно вендором

На некоторых тренингах оборудование для лабораторных работ предоставляется непосредственно вендором, в связи с чем подключение к лабораторным стендам производится по процедурам, продиктованным вендором. Обычно эти процедуры предполагают подключение с помощью обычного браузера или RDP клиента, наподобие того, как это было описано выше.

Приведем несколько примеров. Например, лабораторные стенды, предоставленные Cisco Systems, на данный момент доступны с помощью обычного браузера. Открыв браузер, перейдите по ссылке:

#### https://cll-ng.cisco.com/users/pblogin

| ahaha<br>cisco                                                                        |  |
|---------------------------------------------------------------------------------------|--|
| Welcome to Cisco Learning Labs                                                        |  |
| Login<br>Username<br>Enter your username<br>Password<br>Enter your password<br>Submit |  |
|                                                                                       |  |
|                                                                                       |  |
|                                                                                       |  |

Должна открыться страница с приглашением авторизации:

Данные для авторизации будут предоставлены инструктором на курсе.

VMware, например, использует для доступа к лабораторным стендам свой портал:

http://www.vmwarelearningplatform.com/eduilt/catalogs/

Доступ к нему может быть проверен с помощью тестовой учетной записи:

Username: vlp-edu-ilt@vmeduc.com

## Password: VMware2017!

Если вам удалось авторизоваться с помощью этих данных на указанном портале, значит, доступ с вашего устройства к вендорным лабораторным стендам должен работать корректно.

Если у вас возникают затруднения с тестированием обозначенных методов доступа, или остались какие-то дополнительные вопросы, напишите нам на <u>customer\_service@flane.ru</u>, мы с радостью поможем.